Pro podání žádosti o dotaci z programového fondu Zlínského kraje je povinnost předložit tuto žádost na formuláři "Žádosti o poskytnutí podpory", který je zveřejněn u daného podprogramu na internetových stránkách Zlínského kraje.

Tento formulář se vyplňuje elektronicky. Pro vyplnění je nutné mít na PC nainstalovaný **Software602 FormFiller** (viz. obrázek) určený pro práci s elektronickými formuláři v offline režimu s výstupem v XML.

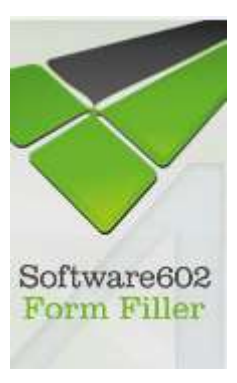

## Instalace Software 602 FormFiller potřebného pro vyplnění žádosti o dotaci:

V případě, že máte na PC nainstalován SW verze 4.55, nemusíte jej znovu instalovat. Pokud máte verzi Software602 Form Filler starší verze, je možné, že obrazovky, které se Vám budou zobrazovat, nebudou odpovídat tomuto návodu.

V případě, že si nejste jisti verzí svého SW kontaktujte svého správce sítě – informatika. Totéž doporučujeme učinit, pokud si nejste jisti, zda zvládnete instalaci tohoto SW.

Program lze stáhnout z následující internetové adresy: <u>https://www.602.cz/formfiller</u>/ (viz. obrázek níže) klikem na tlačítko **"Form Filler – STÁHNOUT ZDARMA":** 

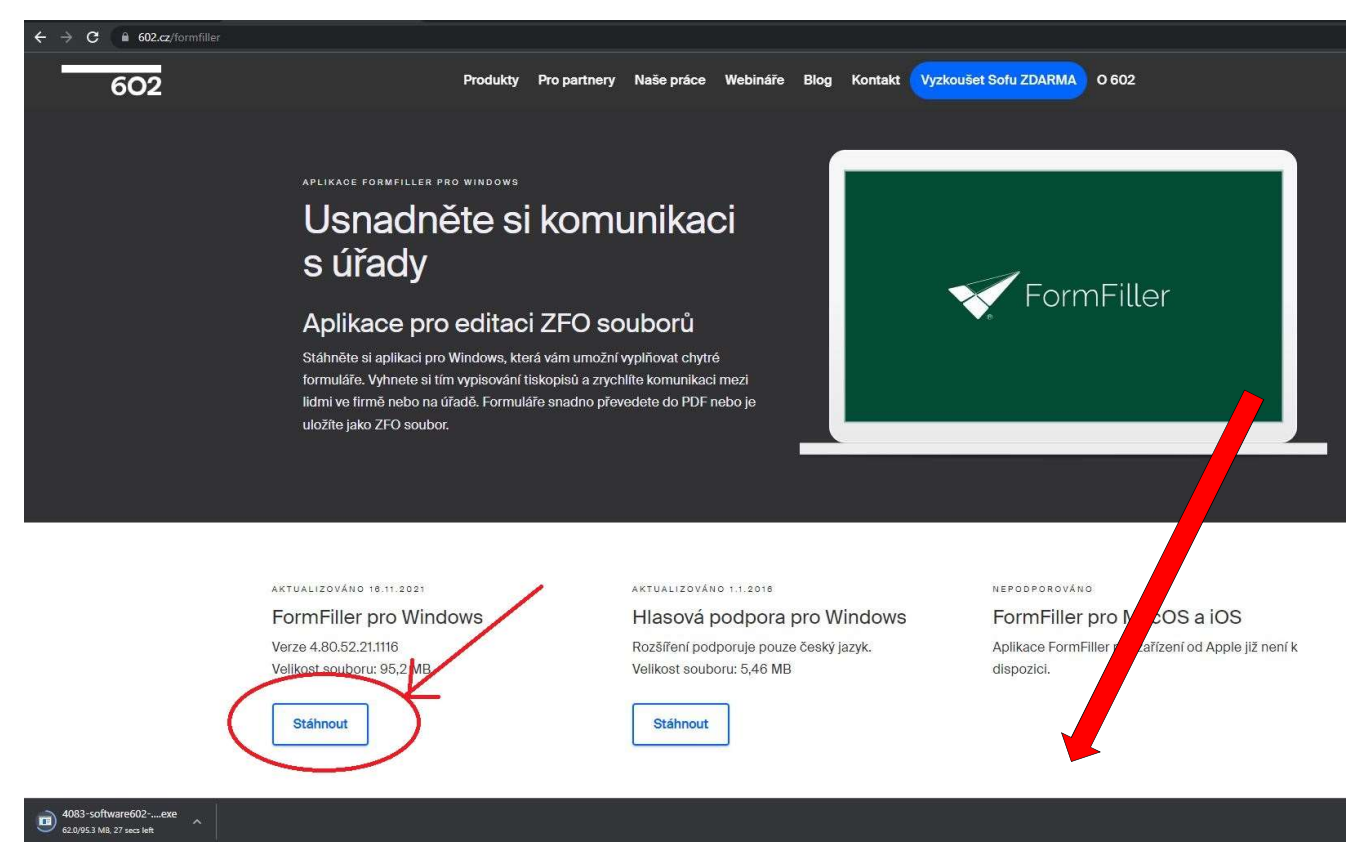

Po kliku na tlačítko "STÁHNOUT" budete mít na výběr, zda chcete soubor spustit nebo uložit. Zvolte volbu **SPUSTIT** a dále postupujte podle níže uvedených obrázků:

| Vorze na přepeopé poměřové mědium                                                             |         |        |   |        |
|-----------------------------------------------------------------------------------------------|---------|--------|---|--------|
| Chcete soubor software602_form_filler.exe (81,9 MB) z umístění az.602.cz spustit nebo uložit? |         |        |   |        |
| 🕡 Tento typ souboru by mohl poškodit počítač.                                                 | Spustit | Uložit | • | Storno |

Po stažení se automaticky spustí extrahování a příprava na instalaci, viz. obrázek níže:

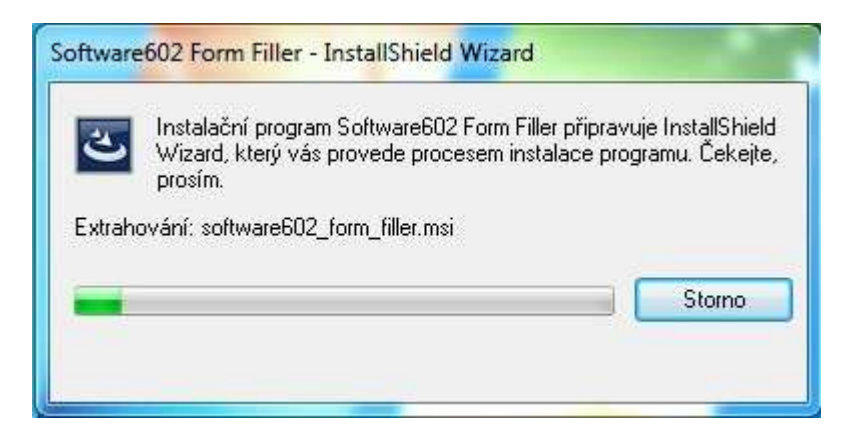

Jako první k volbě se nabídne okno s výběrem jazka. Primárně se nabízí čeština, proto okno odklepněte tlačítkem OK

| oftw | are602 Form Filler - InstallShield Wiza | rd               | 23     |
|------|-----------------------------------------|------------------|--------|
| ع    | Z následujících možností níže vyberte   | jazyk instalace. |        |
|      | Česky                                   |                  | •      |
|      | C                                       | ОК               | Storno |

Po výběru vás přivítá obrazovkový průvodce instalací. Klikem na tlačítko DALŠÍ spustíte proces instalace.

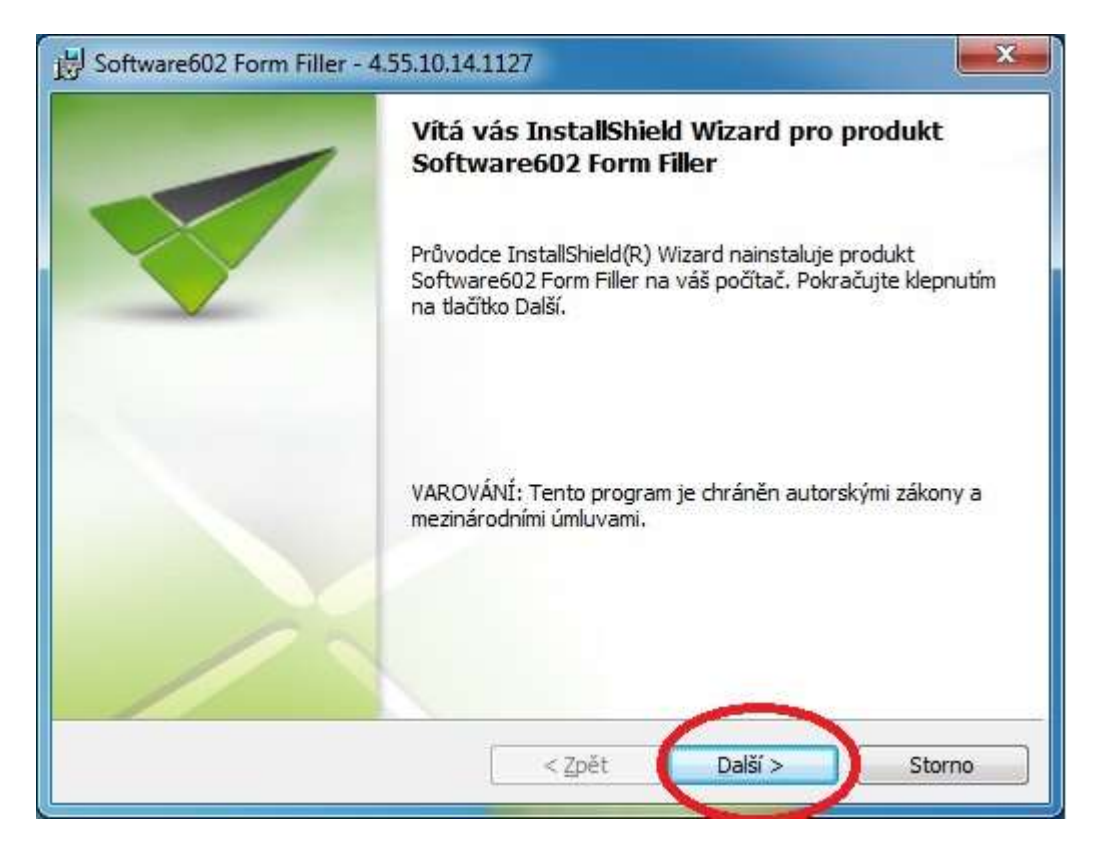

První na co je potřeba potvrdit, je souhlas s licenční smlouvou – klikněte na volbu označenou červeným oválem, zaktivní se tlačítko Další, kterým pokračujete dále.

| Licenchi smiouva                                                                                                    |                                                                                                    |                                              |
|----------------------------------------------------------------------------------------------------|----------------------------------------------------------------------------------------------------|----------------------------------------------|
| Přečtěte si pozorně následující licenčn                                                                                                    | ií smlouvu.                                                                                                    | $\times$                                     |
| M2 #2                                                                                                    |                                                                                                    |                                              |
| Licenční smlouva Software60                                                                                                    | 2® Form Filler (602XML Filler)                                                                                                    | -                                            |
| Toto je smlouva mezi vámi, kone                                                                                                    | ečným uživatelem ("Držitel licence") a                                                                                                    |                                              |
| společností Software602 a.s. ("Vý<br>vztahy z ní vyplývající se řídí prá:                                                                                                    | irobce"). Tato smlouva a veškeré právni<br>vem České republiky                                                                                                    | f.                                           |
| PEČLIVĚ SI PROSÍM PROSTUDUJTI                                                                                                    | E NÍŽE UVEDENÉ PODMÍNKY. PŘEČTĚTE S                                                                                                    | 51                                           |
| POZORNĚ TUTO SMLOUVU. INSTA                                                                                                    | LACÍ, STAŽENÍM NEBO JINÝM POUŽÍVÁN                                                                                                    | ÍM                                           |
| SOFTWARU VYJADŘUJETE SOUHL                                                                                                    | AS S TOUTO SMLOUVOU. POKUD S TĚM                                                                                                    | то                                           |
| PODMINKAMI NESOUHLASITE, SOI                                                                                                    | F I WARE NESTAHUJTE, NEINSTALUJTE A                                                                                                    | ANI 🔻                                        |
| <u>Jo</u> uhlasím s podmínkami uvedenými v l<br>Nesouhlasím s podmínkami uvedenými                                                                                                    | icenční smlouvě                                                                                                    | jisk                                         |
|                                                                                                    | Y INCOLO BUILDAYC:                                                                                                    |                                              |
| istallShield                                                                                                    |                                                                                                    |                                              |
|                                                                                                    | < Zpět <u>D</u> alší > St                                                                                                    | orno                                         |
| Software602 Form Filler - 4 55 10 1                                                                                                    | 41127                                                                                                    | - 23                                         |
| liconční cmlouvo                                                                                                    |                                                                                                    |                                              |
| Přečtěte si nozorně následující licenčn                                                                                                    | ní smlouvu                                                                                                    | X                                            |
| Trecte a potorne haaledajie licena                                                                                                    | a shidava.                                                                                                    |                                              |
| Licenční smlouva Software60                                                                                                    | 2® Form Filler (602XML Filler)                                                                                                    |                                              |
| Toto je smlouva mezi vámi, kone                                                                                                    | ečným uživatelem ("Držitel licence") a                                                                                                    |                                              |
| společností Software602 a.s. ("V)                                                                                                    | ýrobce"). Tato smlouva a veškeré právn                                                                                                    | í                                            |
|                                                                                                    | vem České republiky.                                                                                                    |                                              |
| vztahy z ní vyplývající se řídí prá                                                                                                    |                                                                                                    |                                              |
| vztahy z ní vyplývající se řídí prá<br>PEČLIVĚ SI PROSÍM PROSTUDUJT                                                                                                    | E NÍŽE UVEDENÉ PODMÍNKY. PŘEČTĚTE S                                                                                                    | 51                                           |
| vztahy z ní vyplývající se řídí prá<br>PEČLIVĚ SI PROSÍM PROSTUDUJT<br>POZORNĚ TUTO SMLOUVU. INSTA                                                                                                    | E NÍŽE UVEDENÉ PODMÍNKY. PŘEČTĚTE S<br>ALACÍ, STAŽENÍM NEBO JINÝM POUŽÍVÁN                                                                                                | 51<br>IÍM                                    |
| vztahy z ní vyplývající se řídí prá<br>PEČLIVĚ SI PROSÍM PROSTUDUJT<br>POZORNĚ TUTO SMLOUVU, INSTA<br>SOFTWARU VYJADŘUJETE SOUHL                                                                                                    | E NÍŽE UVEDENÉ PODMÍNKY. PŘEČTĚTE S<br>ALACÍ, STAŽENÍM NEBO JINÝM POUŽÍVÁN<br>"AS S TOUTO SMLOUVOU. POKUD S TĚM                                                           | si<br>Iím<br>ITO                             |
| vztahy z ní vyplývající se řídí prá<br>PEČLIVĚ SI PROSÍM PROSTUDUJT<br>POZORNĚ TUTO SMLOUVU, INSTA<br>SOFTWARU VYJADŘUJETE SOUHL<br>PODMÍNKAMI NESOUHLASÍTE, SO                                                                             | E NÍŽE UVEDENÉ PODMÍNKY. PŘEČTĚTE S<br>ALACÍ, STAŽENÍM NEBO JINÝM POUŽÍVÁN<br>"AS S TOUTO SMLOUVOU. POKUD S TĚM<br>FTWARE NESTAHUJTE, NEINSTALUJTE /                      | SI<br>IÍM<br>ITO<br>ANI +                    |
| vztahy z ní vyplývající se řídí prá<br>PEČLIVĚ SI PROSÍM PROSTUDUJT<br>POZORNĚ TUTO SMLOUVU. INSTA<br>SOFTWARU VYJADŘUJETE SOUHL<br>PODMÍNKAMI NESOUHLASÍTE, SO<br>Souhlasím s podmínkami uvedenými v                                       | E NÍŽE UVEDENÉ PODMÍNKY. PŘEČTĚTE S<br>ALACÍ, STAŽENÍM NEBO JINÝM POUŽÍVÁN<br>"AS S TOUTO SMLOUVOU. POKUD S TĚM<br>IFTWARE NESTAHUJTE, NEINSTALUJTE /<br>licenční smlouvě | SI<br>IÍM<br>ITO<br>ANI <del>+</del><br>Iīsk |
| vztahy z ní vyplývající se řídí prá<br>PEČLIVĚ SI PROSÍM PROSTUDUJT<br>POZORNĚ TUTO SMLOUVU. INSTA<br>SOFTWARU VYJADŘUJETE SOUHL<br>PODMÍNKAMI NESOUHLASÍTE, SO<br>Souhlasím s podmínkami uvedenými v<br>Nesouhlasím s podmínkami uvedenými | E NÍŽE UVEDENÉ PODMÍNKY. PŘEČTĚTE S<br>ALACÍ, STAŽENÍM NEBO JINÝM POUŽÍVÁN<br>"AS S TOUTO SMLOUVOU. POKUD S TĚM<br>IFTWARE NESTAHUJTE, NEINSTALUJTE J<br>licenční smlouvě | 51<br>IÍM<br>ITO<br>ANI <del>+</del><br>Ijsk |

Další obrazovky stačí pouze potvrzovat dle obrázků (červený ovál).

| Cílová sl            | ožka                                                                                                    |
|----------------------|----------------------------------------------------------------------------------------------------|
| Klepnuti<br>tlačítko | ím na tlačítko Další proveď te instalaci do této složky, nebo klepněte na<br>Změnit a určete jinou instalační složku. |
| Ø                    | Instalační adresář produktu Software602 Form Filler:<br>C: \Program Files \Software602 \602XML \<br>Změni <u>t</u>    |
|                      |                                                                                                    |
|                      |                                                                                                    |
|                      |                                                                                                    |
| stallShield          | < Zpět Další > Storno                                                                                                 |
| Software             | e602 Form Filler - 4.55.10.14.1127                                                                                    |
|                      |                                                                                                    |

| Vlastní instalace<br>Vyberte součásti programu, které chcete instalovat. |         | V      |
|--------------------------------------------------------------------------|---------|--------|
| Asociovat FO s Software602 Form Filler                                   |         |        |
| Asociovat ZFO s Software602 Form Filler                                  |         |        |
| Asociovat ISDOC s Software602 Form Filler                                |         |        |
| Asociovat EDI s Software602 Form Filler                                  |         |        |
|                                                                          |         |        |
| TortalChield                                                             |         |        |
| unstalionielu<br>∠Zpět                                                   | Další > | Storno |

| 날 Software602 Form Filler - 4.55.10.14.1127          | ×      |
|------------------------------------------------------|--------|
| Instalace programu je připravena                     |        |
| Průvodce je připraven zahájit instalaci.             |        |
| Instalaci zahájíte klepnutím na tlačítko Instalovat. |        |
| Průvodce ukončíte klepnutím na tlačítko Storno.      |        |
|                                                      |        |
|                                                      |        |
|                                                      |        |
|                                                      |        |
|                                                      |        |
|                                                      |        |
|                                                      |        |
| InstallShield                                        |        |
| < <u>Z</u> pět <u>I</u> nstalovat                    | Storno |
|                                                      |        |

| <b>Probíhá i</b><br>Balík vyb | nstalace produktu Software602 Form Filler<br>oraných součástí je právě instalován.                                                 |
|-------------------------------|----------------------------------------------------------------------------------------------------|
| P                             | Čekejte, prosím. Průvodce InstallShield Wizard instaluje produkt<br>Software602 Form Filler. To může trvat několik minut.<br>Stav: |
|                               |                                                                                                    |
| stallShield -                 | < Zpět Další > Storno                                                                                                    |

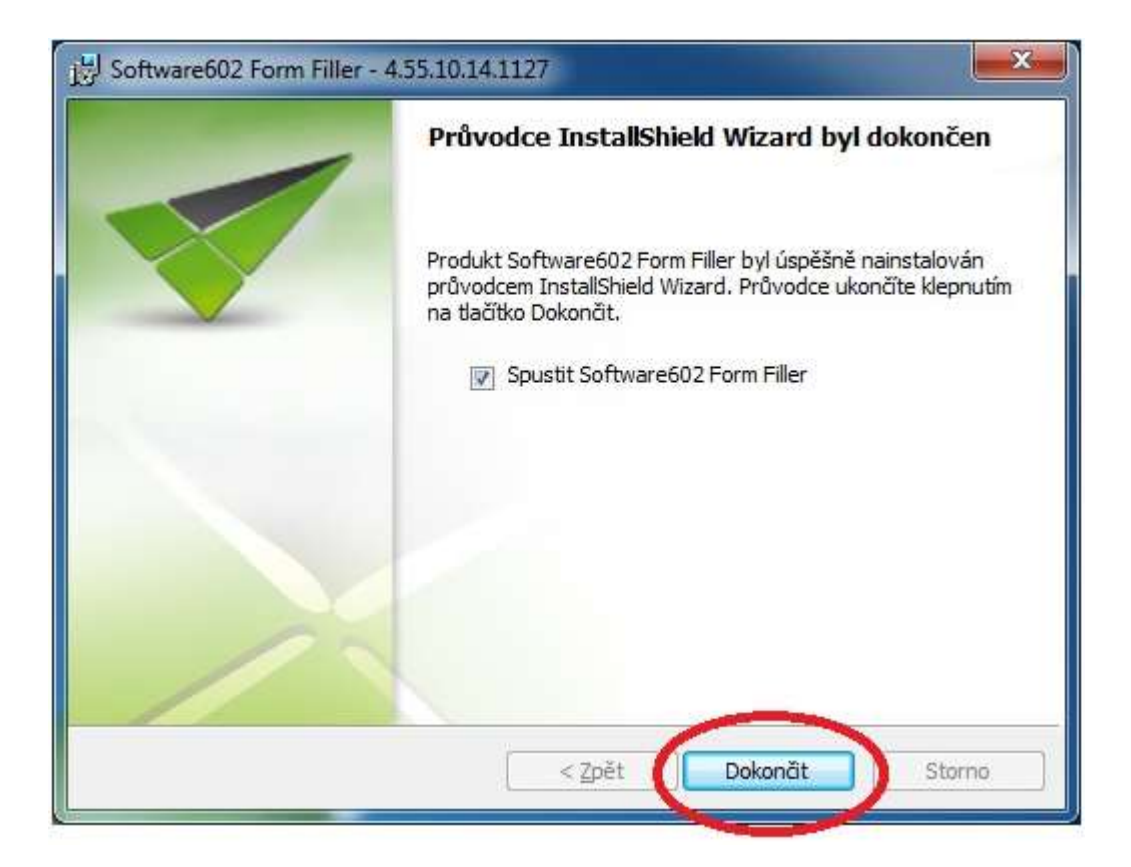

Po kliku na tlačítko DOKONČIT se spustí FormFiller:

| 😴 📄 🖿 📇 🖘 🌒 🔹 🗸 Software                                                   | 602 Form Filler                                                                                                    | ×  |
|----------------------------------------------------------------------------|----------------------------------------------------------------------------------------------------|----|
| Domů Zobrazit Nástroje                                                     |                                                                                                    |    |
| Schránka Úpravy                                                            |                                                                                                    |    |
| Otevřít                                                                    | Vítejte ve Form Filleru<br>Efektivním nástroji pro pohodlnou práci s formulářovými aplikacemi na PC s OS Windows                                                                                                    | •  |
| Poslední soubory<br>SOC01zfo<br>SOC01fo<br>SOC01_VZORzfo<br>SOC012fo       | Hlavní funkce Software602 Form Filler jsou<br>Sběr a oběh dat i dokumentů v rámci firemních S Automatické výpočty, omezeni atd.<br>procesů Přímá kontrola při vyplňování<br>Strukturovaný výstup dat ve formátu XML<br>Podpora vyplňování v online i offline režimu<br>Ověřování údajů přímo při jejich vyplňování<br>Manda Software602 Form Filler jsou<br>Přímá kontrola při vyplňování<br>Převod kancelářských souborů do PDF i s<br>podpisem či časovým razitkem<br>S a mnohem víc | E. |
| ZZ_PP_text_KUL01zfo<br>KUL01-17_nelze_odeslatzfo<br>RP06zfo<br>RP01_DT1zfo | Potřebujete také podepisovat PDF na mobilu?                                                                                                    |    |
| ບັບບ່ວດກຳ formulář<br>ມີ 1/1 PŘES Upozomění: Je nastave                    | no logování do souboru                                                                                                    | •  |